## HOW TO ADD PRINTING CREDIT IN PAPERCUT

OLLU students can add credit to their print balance using a debit or credit card. Just follow these instructions.

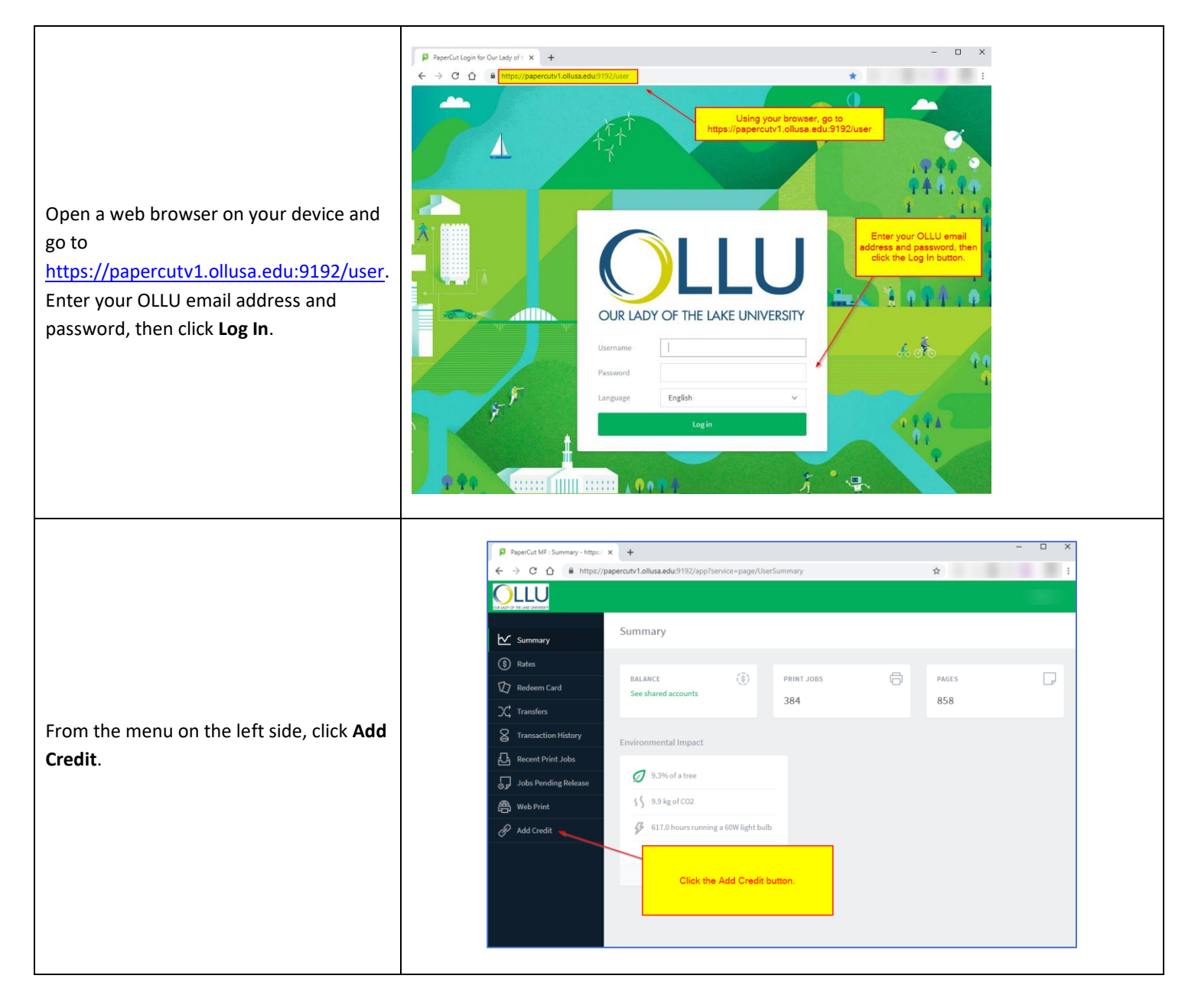

| Under Amount to add, select the amount<br>of credit to add to your balance from the<br>drop-down list. You can choose between<br>\$5, \$10, and \$20.<br>Then click the <b>Add value</b> button. | Add credit using TouchNet uPay<br>Usemame<br>clspears (Spears, Curtis L)<br>Current balance<br>S62.02<br>Amount to add<br>Select the amount<br>S5.00<br>S10.00<br>S20.00<br>Add value |
|----------------------------------------------------------------------------------------------------|----------------------------------------------------------------------------------------------------|
| You will be redirected to our secure<br>Touchnet payment gateway.<br>Complete the account information form<br>and then click the <b>Continue</b> button.                                         | • • • • • • • • • • • • • • • • • • •                                                                                                    |
| If the payment was processed<br>successfully, you will see a notification on<br>Papercut that the credit was added to<br>your print balance.                                                     | Projecta MI Add Credit - Migro X                                                                                                    |